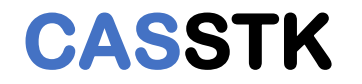

## SAI saFinder 设备查找 程序使用说明

App Ver: 1.0.0.2

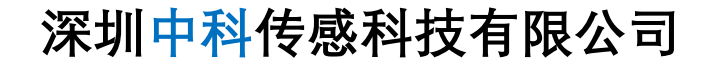

## CASSTK

- 1. 下载运行程序包;
- 2. 下载地址: <u>http://112.74.80.60/tools/saFinder/saFinder.zip</u>
- 3. 或 <u>http://112.74.80.60/tools/saFinder/1.0.0.2/saFinder.zip</u>
- 4. "1.0.0.2"为版本号, 下载时选择最新版;
- 5. 解压saFinder.zip,获得如图2所示的两个可执行文件;

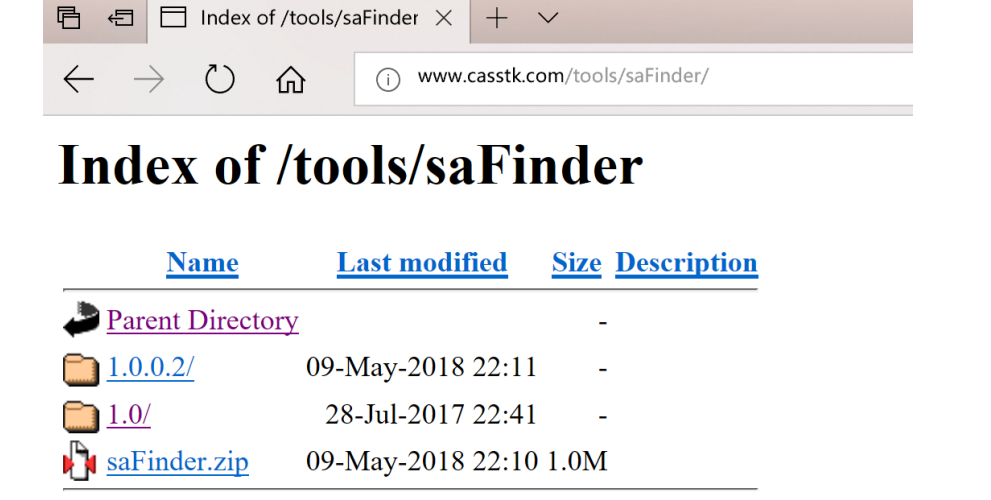

Apache/2.2.15 (CentOS) Server at www.casstk.com Port 80

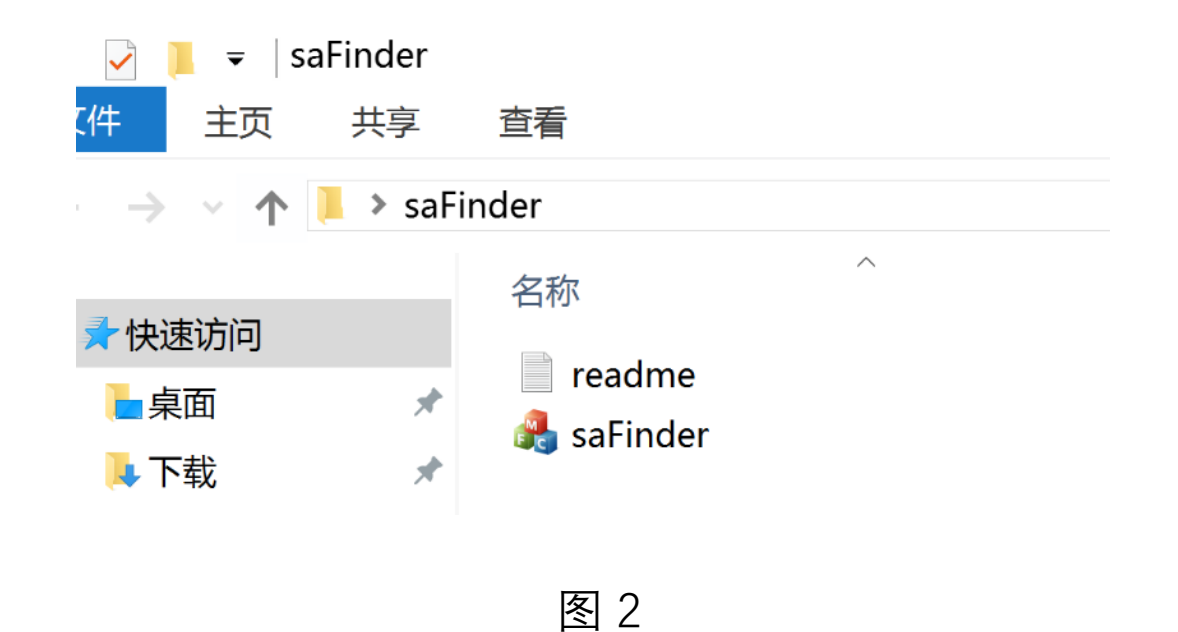

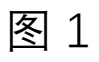

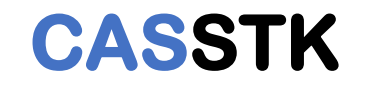

5. 适用于系统版本和网络版本均高于208.7.1的解调仪;

|                            | nalyzor × + ×                            |                        |  |  |     |    | — | ٥ | × |
|----------------------------|------------------------------------------|------------------------|--|--|-----|----|---|---|---|
| $\leftarrow \rightarrow c$ | (i) 192.168.3.35:8888/inde               | x.html                 |  |  | ☆   | ₹  | h | Ŕ |   |
|                            |                                          |                        |  |  | 中科  | 传愿 | Ķ |   | ^ |
|                            | <b>传感分</b><br>网页版本: 209.0<br>程序版本: 208.8 | <b>7</b><br>5.2<br>3.7 |  |  | >>> |    |   |   |   |
|                            |                                          |                        |  |  |     |    |   |   |   |

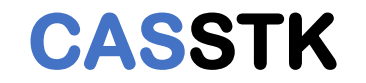

## 6. 在解压的文件夹中,双击"saFinder"运行查找程序,如果有防火墙拦截,需要点击"允许访问",如图 4

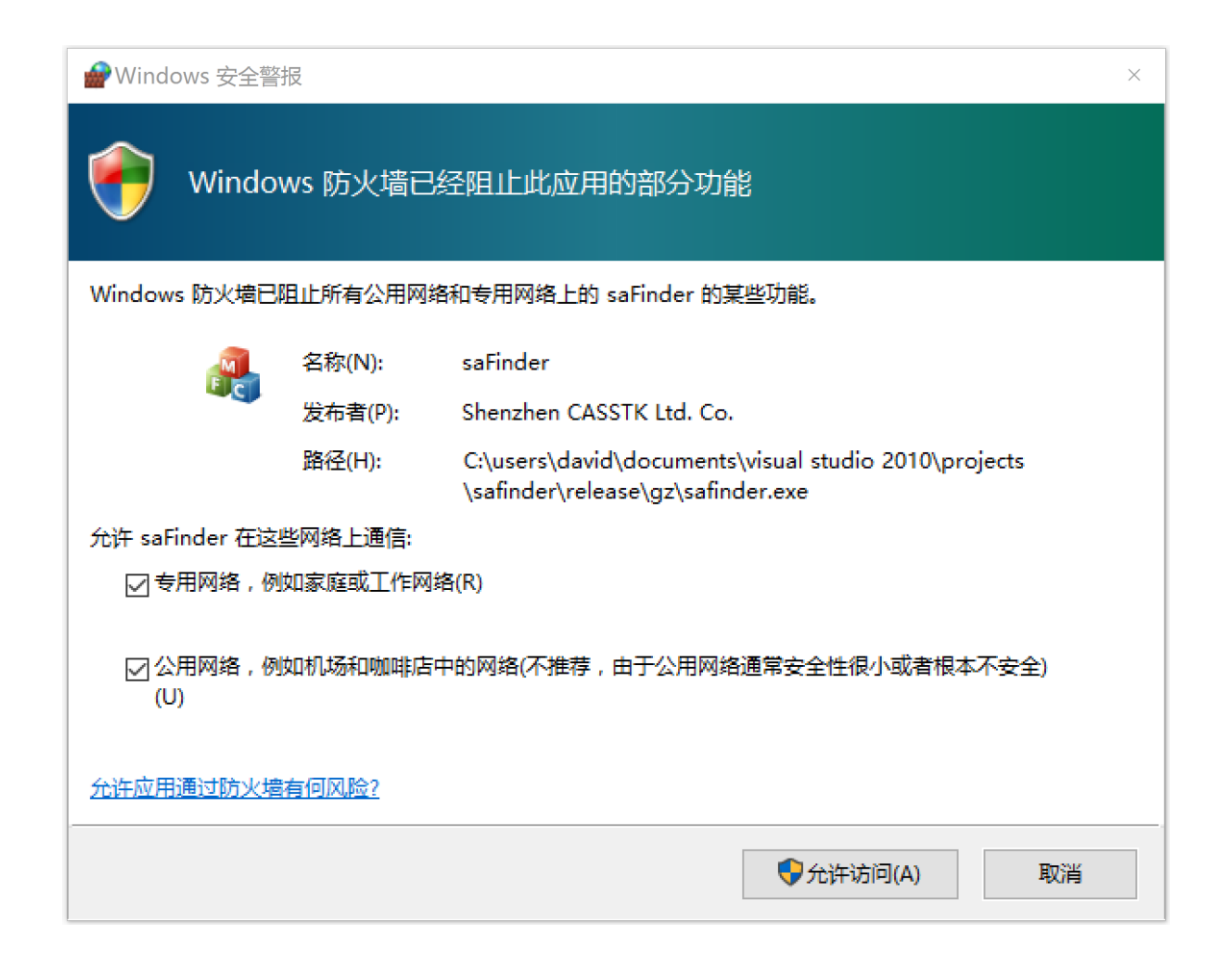

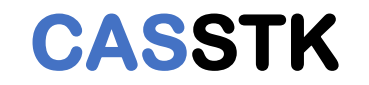

7. 在解压的文件夹中,双击"saFinder"运行查找程序,如图5

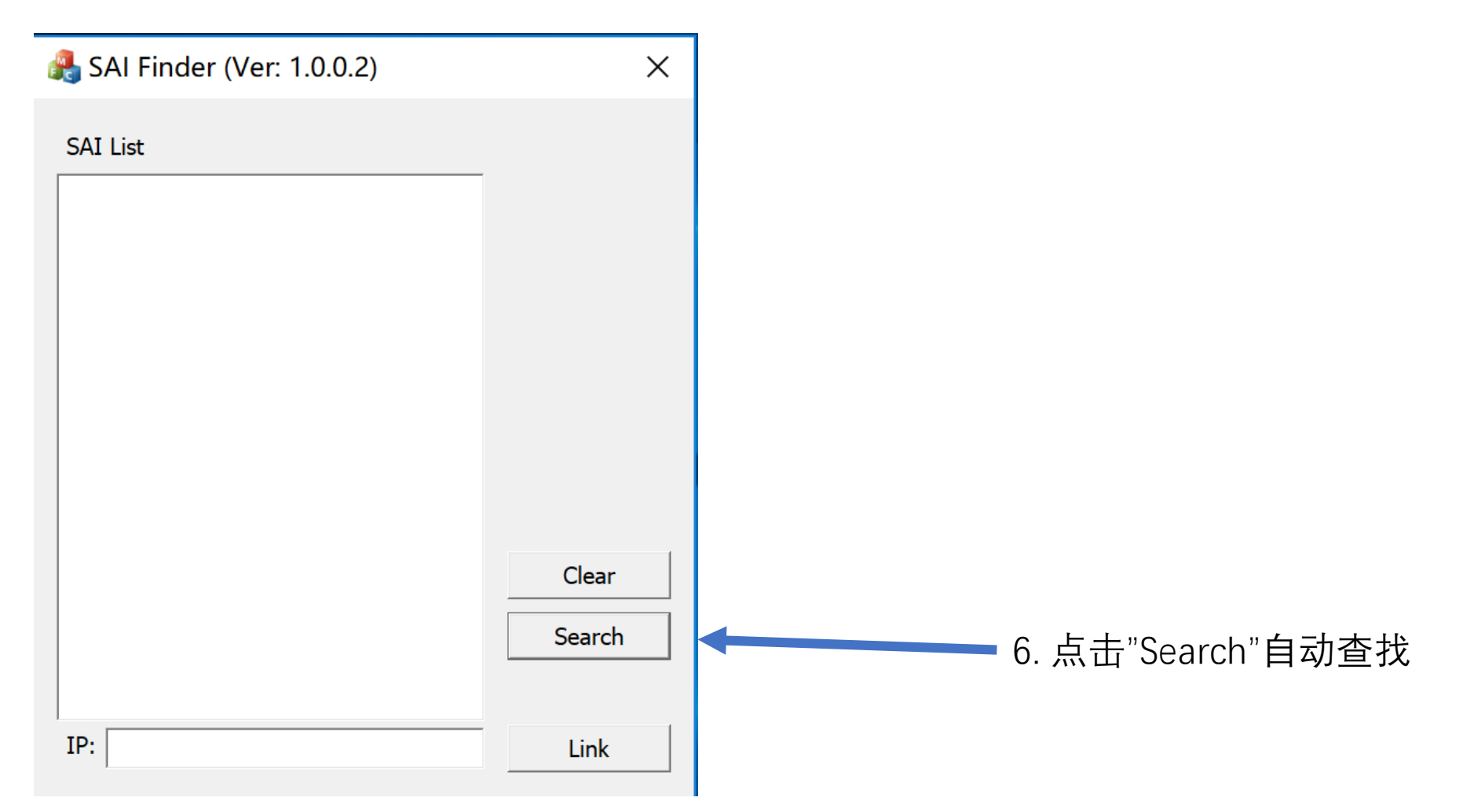

图 5

## CASSTK

8. 查找IP打开管理界面,如图6

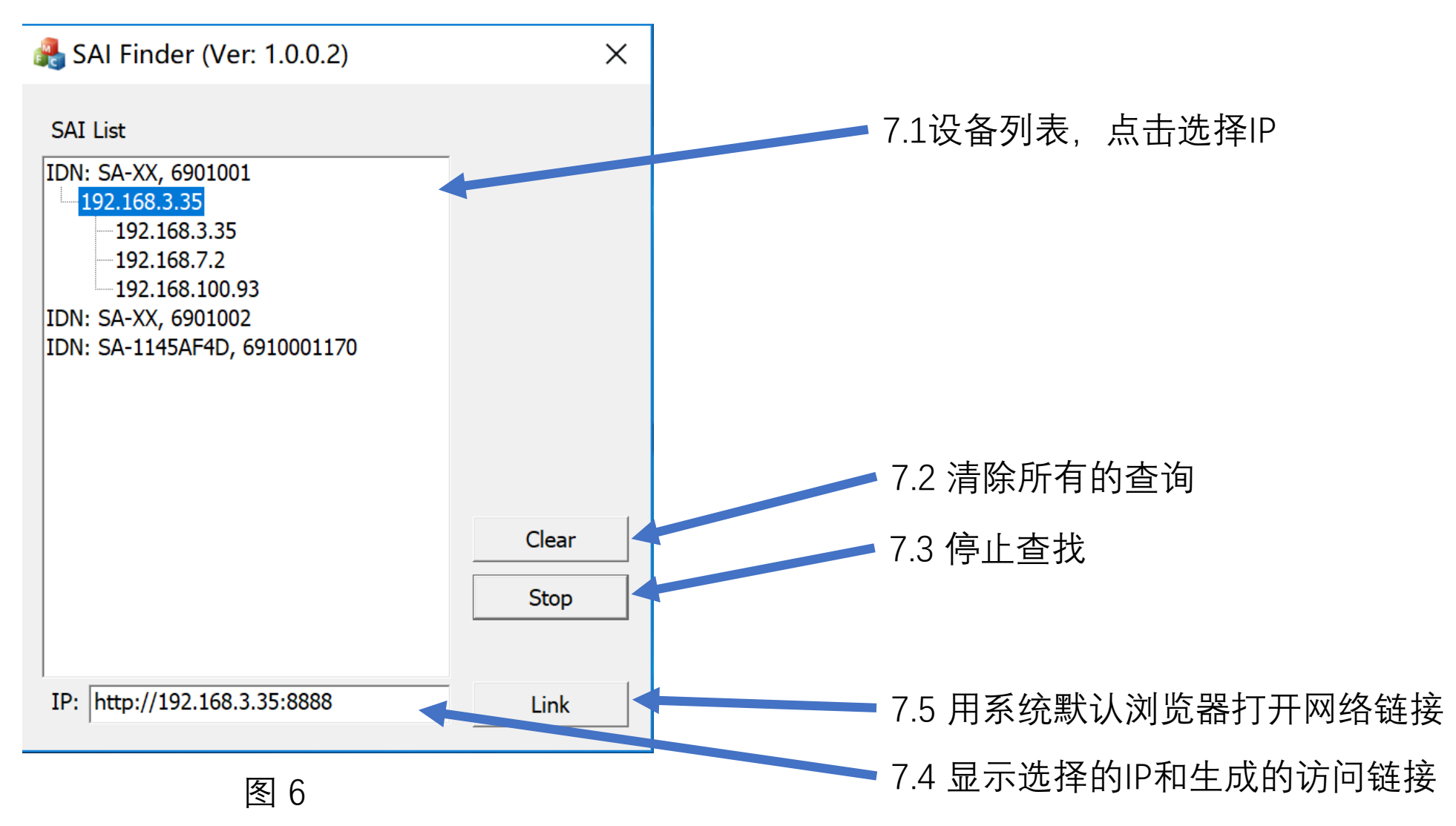